## PERGAMUM IFSP

LINK: <u>http://pergamum.biblioteca.ifsp.edu.br/</u>

Nesta página você consegue consultar todo o acervo de Barretos e de todos os outros campus do IFSP.

Para isso, selecione "Barretos" no campo Unidade de Informação e pesquise somente os livros do acervo de Barretos.

| INSTITUTO PREVAL DE<br>EDUCAÇÃO, CINICA E TECNOLOGIA<br>SÃO PIREJ                                  |                                           |                  | Meu Pergamum   Elog<br>Pesquisa de em   | gios, sugestões, etc  <br>préstimo, reserva, renovi |
|----------------------------------------------------------------------------------------------------|-------------------------------------------|------------------|-----------------------------------------|-----------------------------------------------------|
| Pesquisa Geral                                                                                     |                                           | Pesquisar Limpar |                                         |                                                     |
| ↓ ↑ ↓ Opções de consulta   ● Palavra   ● Índice   Buscar por: Livre ▼   Registros por página: 20 ▼ | Ordenação: Título V<br>Ano de publicação: |                  | Unidade de Informação:<br>Tipo de obra: | Todas<br>Todas                                      |

Para acessar o ambiente de usuário, clique em MEU PERGAMUM.

Outra página será aberta (caso não abra, habilite pop-ups do pergamum).

|             | NSTITUTO FEDERAL DE<br>DUCAÇÃO, CIÊNCIA E TECNOLOGIA<br>ÃO PAULO |
|-------------|------------------------------------------------------------------|
| Autenticaçã | o - Meu Pergamum                                                 |
| Categoria:  | Aluno Servidor                                                   |
| Campus:     | Escolha uma opção 🔹                                              |
| Código:     |                                                                  |
| Senha:      |                                                                  |
|             | Acessar                                                          |

Selecione Aluno.

Campus: Barretos.

Preencha código com **ba** e o número do seu prontuário. Exemplo: **ba130370**.

A senha é a mesma do Aurora.

Clique em Acessar.

Aparecerá a seguinte tela com as funcionalidades do seu ambiente de usuário:

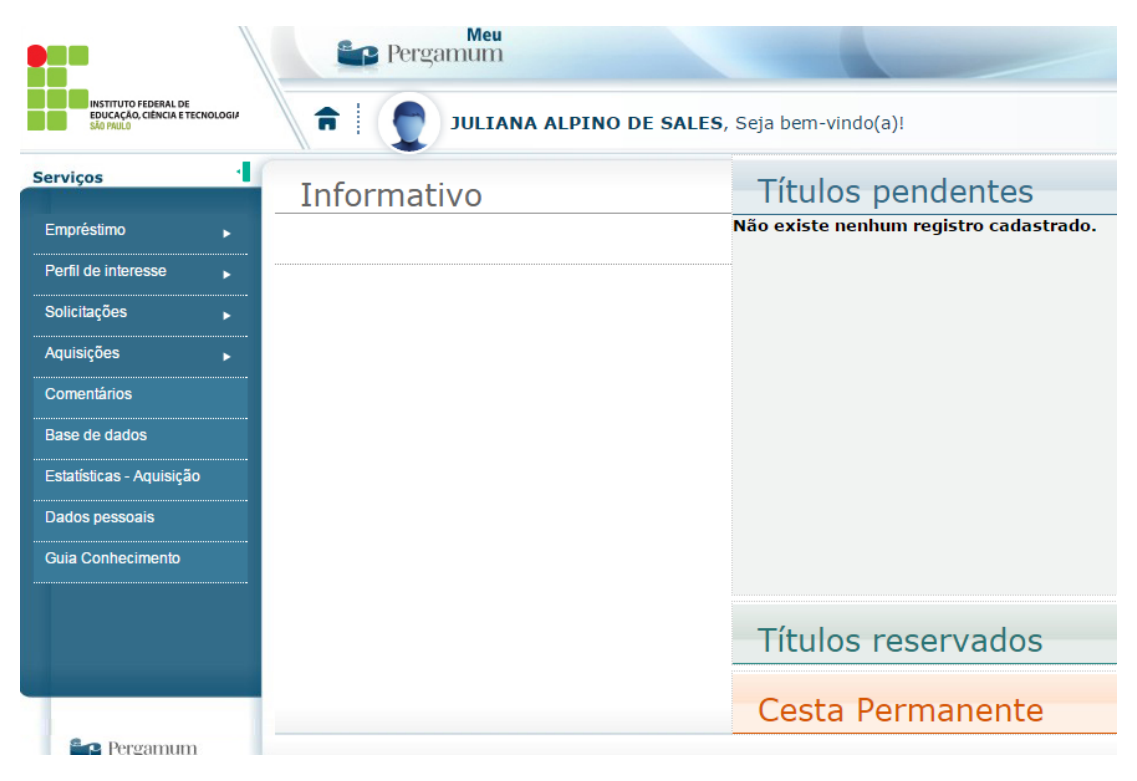

Para renovar ou reservar, use a aba de Empréstimo.

| Serviços                 | 4                         | Lliebávice              |  |
|--------------------------|---------------------------|-------------------------|--|
| <u>Empréstimo</u>        | Renovação                 |                         |  |
| Perfil de interesse      | Reserva                   |                         |  |
| Solicitações             | Débito                    |                         |  |
| Aquisições               | Histórico empréstimos     |                         |  |
| Comentários              | Afastamento               |                         |  |
| Base de dados            | Declaração de nada consta |                         |  |
| Estatísticas - Aquisição |                           | Selecione a data inicia |  |
| Dados pessoais           |                           |                         |  |
| Guia Conhecimento        |                           |                         |  |
|                          |                           |                         |  |